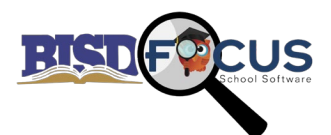

## How To Update Language as a Guardian

## Updating from a Computer:

https://birdville.focusschoolsoftware.com

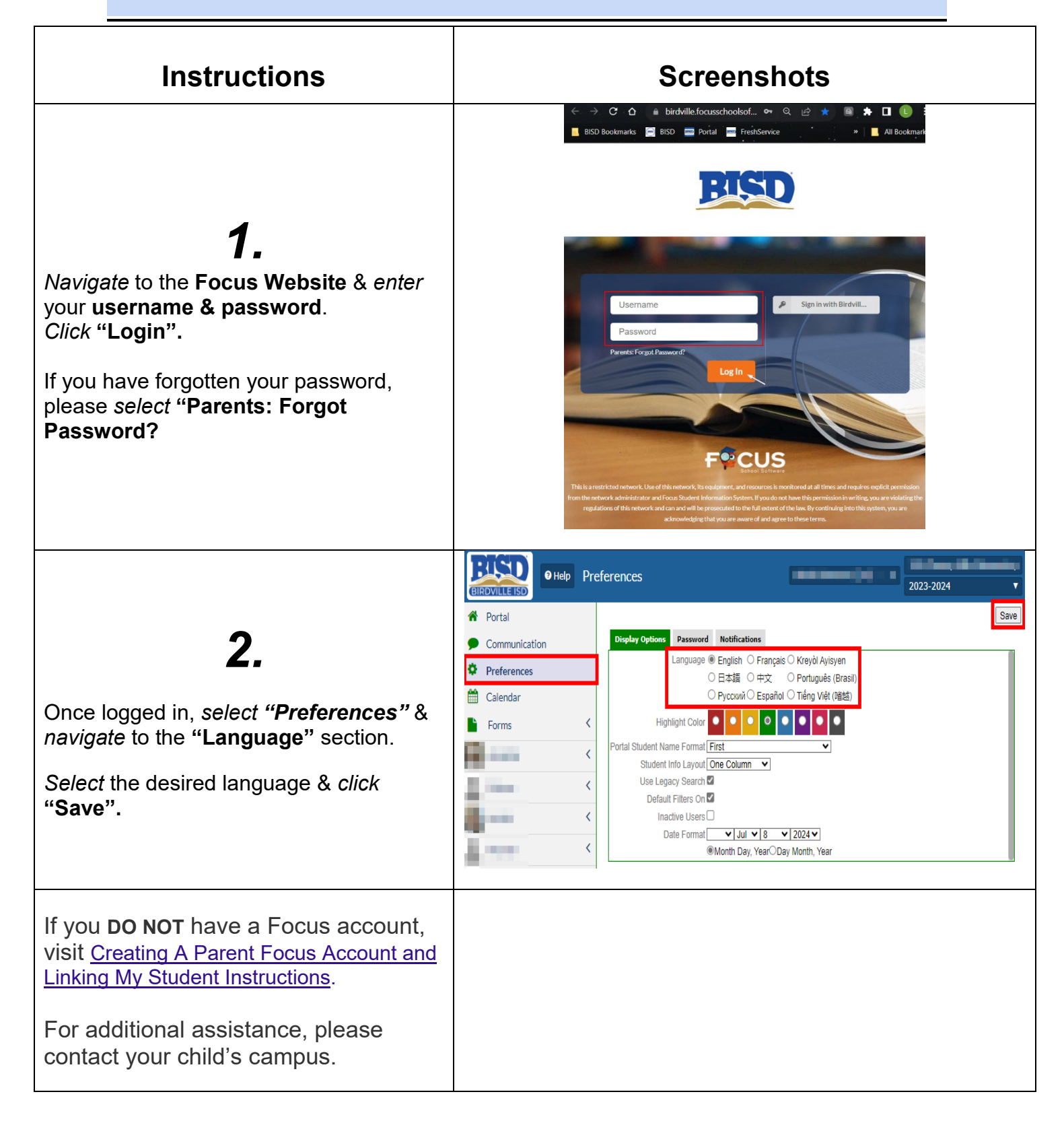